**Application Instructions** 

#### Step 1: myNortheastern Activation

**To pay the on-campus housing deposit & access the application, you must first activate your myNortheastern account**. To do so, please refer to the information listed under "myNortheastern Account Activation" on the application website.

### Step 2: Housing Deposit

The housing deposit must be made <u>before</u> you can submit the application. *Once you have submitted the housing deposit via myNortheastern, it will take 1-2 business days to post to the housing application.* 

**1.** Log in to your myNortheastern Account (<u>my.northeastern.edu</u>) and click on the "Services & Links" tab. In the search bar, type "NUPay" and click "Make a Payment with NUPay"

| myNortheastern                                          | Home                                                                         | Services & Links        |                                         |                   |                                                                        |                |
|---------------------------------------------------------|------------------------------------------------------------------------------|-------------------------|-----------------------------------------|-------------------|------------------------------------------------------------------------|----------------|
| Q NUpay                                                 |                                                                              |                         |                                         | ×                 |                                                                        |                |
|                                                         | e a Payment with<br>ay                                                       | Pay tuition, pay a depo | sit, and other miscellaneous purchases. | 18.               | Account Settings                                                       |                |
| Jump To                                                 | Advising Res                                                                 | ources                  |                                         |                   | Husky Mail                                                             |                |
| Advising Resources<br>Blackboard<br>Career Development  | Appointment (                                                                | alendar                 | Medical Applicant Portal (Existing/     | Registered Users) | Logout                                                                 |                |
| Career Tools<br>Commencement<br>Community Helpful Links | areer Tools Graduation Clearance Contract ommencement ommunity Helpful Links |                         | Medical Applicant Portal (New Use       | r Registration)   | MY FAVORITES<br>Save time by creating a li<br>services you use frequen | ist of<br>tty. |
| Community Student Involvement                           |                                                                              |                         |                                         |                   | + Add                                                                  |                |

2. A new window will pop up. In this window, select "Make Payment"

| ASHNet - Google Chrome                                                                 |        |            |              |              |      | _ 🗆 🗙    |
|----------------------------------------------------------------------------------------|--------|------------|--------------|--------------|------|----------|
| Higher One, Inc. [US] https://commerce.cashnet.com/cashnetg/selfserve/youraccount.aspx |        |            |              |              |      |          |
| Northeastern University                                                                |        |            |              |              |      |          |
| Your A                                                                                 | ccount | View Bills | Make Payment | NUPay Basket | help | Sign Out |
| Northeastern Student Account Online                                                    |        |            |              |              |      |          |

**Application Instructions** 

3. Next, choose the appropriate housing deposit from the list of options, it should show "Exchange & BSIB Students: Fall Dorm Deposit"

Click "View Details"

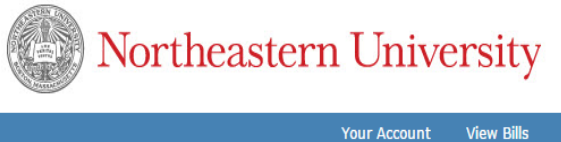

Make Payment NUPay Basket help Sign Out Northeastern Student Account Online Payments processed to your Student Account are posted immediately Your account does not currently have any outstanding charges. Description Price View View Husky Dollars - Add funds to Husky ID card \$20.00 Details Add Funds To Your Husky... Exchange & BSIB Students: Fall Dorm Deposit View Fall 2016 Dorm Deposit - Full-time Undergraduate - Non - Refundable \$200.00 Details Northeastern University View Bills Make Payment NUPay Basket Sign Out Northeastern Student Account Online Payments processed to your Student Account are posted immediately 4. Then, review the charge and choose HOME International Exchange & BSIB Students ONLY Fall 2016 Dorm Deposit - Full-time Undergraduate - Non - Refundable (If applicable, change amount. No commas.): \$200.00 To pay for this item, click the button below. Add to NUPay Basket Northeastern University Make Payment NUPay Basket help Sign Out Your Account View Bills

Northeastern Student Account Online

Payments processed to your Student Account are posted immediately

"Add to NUPay Basket"

I<u>tem Code</u> Edit Delete Amount International Exchange & BSIB Students ONLY Edit **Delete** \$200.00 Total Amount \$200.00 Continue Shopping Checkout

5. On the next screen select "Checkout"

Application Instructions

| 6. Select a payment method.            | Payments processed to your Student Account are posted immediately. Protect your Information. Select the SIGN OUT button above when you are done.                                                             |
|----------------------------------------|----------------------------------------------------------------------------------------------------|
| - Credit Card                          | Select Method of Payment *                                                                                                    |
| - Electronic Payment ACH Check         | O Enter Credit Card information.                                                                                                    |
| (US Accounts only)                     | <ul> <li>Enter <u>Electronic</u> Payment ACH Check information. USA Checking/Savings Accounts Only-NO ATM/Debit Cards.</li> <li>Pay with Foreign or U.S. Currency. (International Funds Transfer)</li> </ul> |
| - International Funds Transfer.        | Continue Checkout                                                                                                    |
| lf you pay via <b>Credit Card</b> – be | (Some or all of the payment methods shown may have minimum or maximum transaction amount limits.)                                                                                                    |

sure that you are able to make charges in foreign currency and foreign vendors are not blocked.

If you pay via **International Funds Transfer**, be sure to read all of the instructions carefully. You will need to initiate this payment with your bank – the NUPay form will give you all of the necessary details regarding Northeastern's Bank information.

## Step 3: Housing Application (1-2 business days after Housing Deposit is paid)

1. Log in to your myNortheastern Account (<u>my.northeastern.edu</u>) and navigate to the "Services & Links" Tab.

2. In the search bar, type Housing Online and select that link

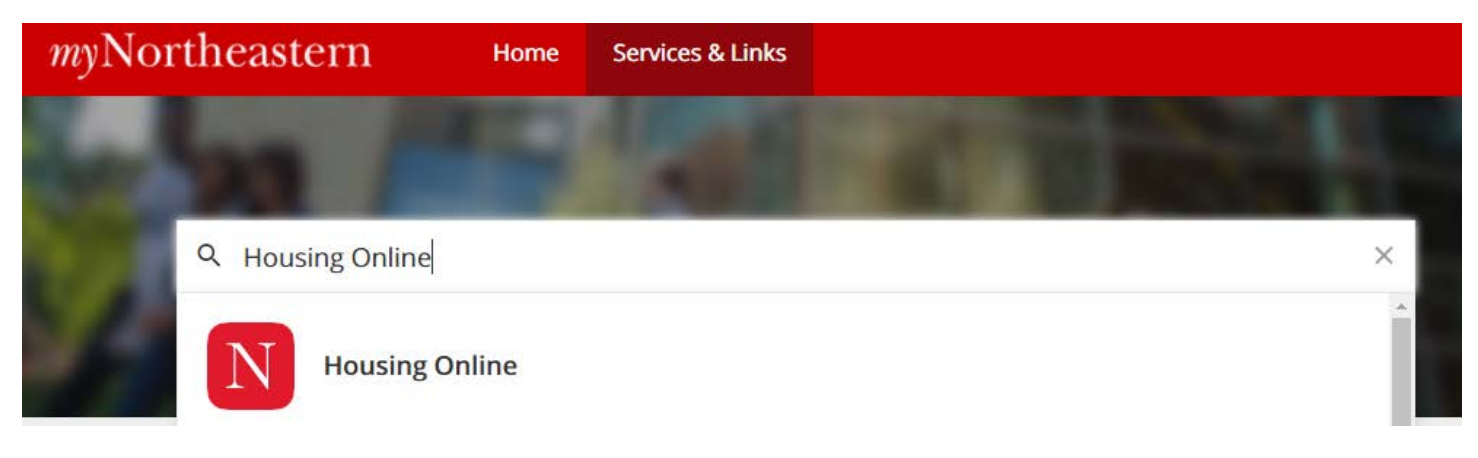

- 3. Click the "Housing Online" link
- 4. Then choose "Fall 2018 Housing Application" from the menu of options.

#### Northeastern University Housing Application Instructions

Northeastern University Housing and Residential Life Welcome to the Northeastern University Housing Applicatio Welcome to the housing application process We are looking forward to your arrival. Housing & Residential Life is committed to making your transition to campus as smooth as possible. In order to best place you for your housing assignment, we ask that you take a few minutes to complete this housing application. While there is no guarantee that we will be able to accommodate your request, we will do our best to make the most appropriate housing assignment possible. Personal Information Please review the information that we have on file for you. If you feel that there may be an error, please contact our office at housing@northeastern.edu. First Name NUD: Deposit Received: R Deposit Date: Last Name: Permanent Email: 3/22/2018 License Agreement Before you can apply for housing, you must first accept the terms and conditions of the Residence Hall and Dining License Agreement. Please read through this document and accept the terms at the bottom of this page (if you wish to continue) \* Download ent of Housing & Residential Life idence Hall and Dining License Agreement 2018-2019 dergraduate/Graduate/Law Students orthwestern Liniversky's Housing & Residential Life system provides housing each term to eligible adents. Accommodations include housing owned or leased by the University. All indexters must condu-termiels in a manner consident with the University's expectations, as statistical in the Guide to Beside all Liking, the Student Housbook, the Residence Huil and Diring License Agreement, and any and all are applicable University policies, procedures, applemental agreements, take and regulation. Ŧ ⊧ I have read and understand the terms and conditions of this license agreement. l Agree Cancel Next 2 Welcome & Agreement 🐇 Housing Preferences 🐇 Roommate Preferences

**5.** You will then be asked to **confirm your personal information**.

**6**. You should already have made the housing deposit prior to accessing this application. If you have not yet done so, please refer to parts 1 & 2 of these instructions.

7. You will need to read through and accept the terms and conditions of the Residence Hall & Dining Agreement. Read this agreement carefully so that you are aware of all policies which you are expected to follow during your stay in university housing.

**8.** Once you are ready to move ahead click "next".

9. You are then asked to rank your housing preferences. Please remember that there is no guarantee that you will receive the type of accommodation you request.

Read the descriptions of each of the available housing styles and note the information provided regarding meal plan requirements.

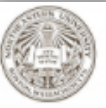

#### Northeastern University Housing and Residential Life Upon arrival to Boston, you will live on campus in one of a number of different types of housing accommodations. During this step of the application, you can select your housing accommodation preferences. Accommodation Preferences Please enter your preferences below. We have provided brief descriptions of the accommodation types below, but for additional details about the University's housing options, please click here. Details about the housing rates and meal plans can be found online, as well. Please choose your top choice accommodation style: Please choose your 2nd choice accommodation style: Semi-Private Accommodation **v** 1\* • Apartment-Style Accommodation Semi-Private Accommodations Semi-private accommodations feature single or double bedrooms connected to another single or double bedroom via a shared bathroom space. Each building has common study areas and laundry facilities. For meal plans, students will be charged for 15 meals per week but can decrease to 10 meals or increase to 19 meals per week if so desired. Apartment-Style Accommodations Many continuing students live in apartment style accommodations. The apartments have kitchens and bathrooms, and some may also have living rooms. Many buildings have common study or lounge areas and laundry facilities. For meal plans, students will be charged for 5 meals per week but can increase to 10, 15, or 19 meals per week, if so desired Single Accommodation Special Accommodation All Gender Housing Northeastern has a limited number of single Do you have a disability or a medical need All Gender housing is an option in which occupancy bedrooms available for first-year which may require special students share a room, in mutua accommodations? If yes, you must submit agreement, regardless of sex or gender. All students. If available, would you be interested in a single room at a higher rate? a request to the Disability Resource Gender housing is offered so that students Please review the housing rates here and <u>Center</u> by May 4th. More information can discovering their gender identity, or who select "yes" if you are interested. be found here. do/do not wish to identify themselves by gender, or gay, lesbian, bisexual, or • ۲ transgender students, or students who feel more comfortable with a roommate of a different gender will find a more compatible

Cancel Previous Next Melcome & Agreement Marchael Housing Preferences Marchael Roommate Preferences

roommate and living situation. Are you interested in All Gender Housing? ۲

**10.** Once you are ready to move ahead click "**next**".

**Application Instructions** 

**11.** On this page you are given the opportunity to give roommate preferences.

You can select one of your colleagues who you know is also applying for housing, but please be aware that it is not guaranteed that you will be able to room with them.

You will need your preferred roommates' NUID in order to request them. All requests must be mutual in order to receive consideration.

|                                             |                                                                                                    |                                                                                                    |                                                                                                    | How to create/join a group                                                                                                    |
|---------------------------------------------|----------------------------------------------------------------------------------------------------|----------------------------------------------------------------------------------------------------|----------------------------------------------------------------------------------------------------|----------------------------------------------------------------------------------------------------|
|                                             |                                                                                                    | Roomm                                                                                                    | ate Preferences                                                                                                    |                                                                                                    |
| This is<br>group<br>apart<br>and/o<br>Assig | s an opportunity for you to ide<br>b. However, please be aware<br>ment. We will try to place you<br>r apartment.<br>ments are made and prefere | ntify a roommate preference. R<br>that there is very limited ava<br>r roommate choice in the same<br>nces are granted in order of dat | commate requests must be mutual; you must be a part of a roommate<br>ilability to place students together in the same room and/or<br>building or area of campus if there are not two spaces available in a room<br>we we receive your enrollment/housing deposit. Roommate requests are                                                                                            | <ul> <li>Create a group by pressing</li> <li>"create group" and inviting up to 3</li> <li>roommates. The person who</li> <li>makes the group will become the</li> </ul>                                                                          |
| assigi                                      | Roommate Matchi                                                                                                    | ing Preferences                                                                                                    | Roommate Preferences                                                                                                    | "leader"                                                                                                    |
| Pleas                                       | e indicate your preferences.                                                                                                    |                                                                                                    | Creating/joining a group:                                                                                                    | • Those who were invited have                                                                                                    |
| <u>#</u><br>1                               | Description                                                                                                    | Preference                                                                                                    | <ul> <li>Click the "Create Group" button below to begin or, if you have been<br/>invited to a roommate group, you may accept or decline the</li> </ul>                                                                                                    | two options, accept or decline.                                                                                                    |
| 2                                           | I am generally an<br>outgoing person                                                                                                    | No O Yes O No Pref                                                                                                    | invitation.<br>If you wish to invite someone to be your roommate, click Invite.                                                                                                    | • Leaders can remove or invite                                                                                                    |
| 3                                           | l intend to have<br>overnight guests in my<br>room                                                                                             | ® No ◎ Yes ◎ No Pref                                                                                                    | Enter the person's NUID. Click "Search." When the person's name<br>appears, click "Select" to add the student. If you are not the leader,<br>please contact your group leader to invite/remove group members.                                                                                                    | members through by filling out the                                                                                                    |
| 4                                           | l am actively involved in<br>extracurricular activ.                                                                                            | ® No ○ Yes ○ No Pref                                                                                                    |                                                                                                    | Housing Application again.                                                                                                    |
| 5                                           | I am actively involved in<br>sports                                                                                                    | 🔍 No 🖲 Yes 🔍 No Pref                                                                                                    | Please read the following notes:                                                                                                    | All invited members must accept                                                                                                    |
| 6                                           | l prefer a quiet study<br>environment                                                                                                    | ○ No ⑧ Yes ○ No Pref                                                                                                    | <ul> <li>Share your NUID with your planned roommate(s) so they may choose you.</li> <li>All roommate requests must be mutual, or they will not be granted.</li> <li>All group members must accept the invitation if they would like to be a part of the group. By accepting, you become a member.</li> <li>You must be a member or a leader to be a part of a group. If</li> </ul> | the roommate request in order for                                                                                                    |
| 7                                           | l consider myself a tidy<br>person                                                                                                    | ◎ No ® Yes ◎ No Pref                                                                                                    |                                                                                                    | the group to be considered.                                                                                                    |
| 8                                           | l consider myself a<br>morning person                                                                                                    | ○ No ® Yes ○ No Pref                                                                                                    |                                                                                                    | • Roommate Requests must be                                                                                                    |
| 9                                           | l prefer a non-smoking<br>roommste                                                                                                    | © No © Yes ⊛ No Pref                                                                                                    | <ul> <li>your status is <i>invited</i>, you are not a part of the group.</li> <li>You may be invited to several groups or may have created your own group, but you can only be a <i>member</i> of one group.</li> <li>To make changes, please resubmit your Housing application</li> </ul>                                                                                         | mutual, meaning you both must<br>list (and accept the invitation) to<br>be in a group.                                                                                                    |
|                                             | Welcom                                                                                                    | Cancel 💽 Cancel 💽                                                                                                    | Previous Finish<br>ing Preferences (Sciences)                                                                                                    | • Please note, because of limited<br>availability to place students<br>together, we cannot guarantee to<br>be able to place students in the<br>same room/apartment. However,<br>we will do our best to place your<br>roommate choice in the same |

building or area of campus if there are not two spaces available in a room, suite, and/or apartment.

**12.** When you are ready to submit the application form click "**Finish**". You will receive a confirmation e-mail. To make changes to your application, such as roommate group, please resubmit your application. Assignments are made in deposit date order and we expect to confirm your housing status over the summertime.